# Manual > Filing an Appeal against Registration Order (FORM GST APL-01)

### How do I file an appeal against a Registration Order?

To file an appeal against a registration order, perform following steps:

1. Access the www.gst.gov.in URL. The GST Home page is displayed.

2. Login to the GST Portal with valid credentials i.e. your User Id and Password.

### Click the links below to know more about it.

- A. Creating Appeal to Appellate Authority
- B. Upload Annexure to GST APL-01
- C. Add any Other Supporting Document
- D. Preview the Application and Proceed to File

E. Open the Application's Case Details screen by <u>searching for your filed Application in My Applications page</u> or from <u>View</u> <u>Additional Notices/Orders page</u>

## A. Creating Appeal to Appellate Authority

3. Click the Services > User Services > My Applications command.

| Dashboard                                | Services 🔻      | GST Lav      | v Search               | Taxpayer 🔻    | Help 🔻     | e-Way Bill Syster   | m |
|------------------------------------------|-----------------|--------------|------------------------|---------------|------------|---------------------|---|
| Registration                             | Ledgers         | Returns      | Payments               | User Servio   | es Refu    | nds                 |   |
| My Saved App                             | lications       |              |                        | My Applicatio | ons        |                     |   |
| View/Downloa                             | d Certificates  |              |                        | View Notices  | and Orders |                     |   |
| View My Submissions                      |                 | Contacts     |                        |               |            |                     |   |
| Search HSN / Service Classification Code |                 | Holiday List |                        |               |            |                     |   |
| Feedback                                 |                 |              | Grievance / Complaints |               |            |                     |   |
| Locate GST Pr                            | actitioner (GS1 | ГР)          |                        | Engage / Dis  | engage GS1 | Practitioner (GSTP) | ) |

4. The **My Applications** page is displayed. Select the Application Type as **Appeal to Appellate Authority** from the dropdown list.

| Application Type•                                                                                          |
|----------------------------------------------------------------------------------------------------|
| Select •                                                                                                   |
| Select                                                                                                    |
| Advance Ruling<br>Intimation of Voluntary Payment - DRC-03<br>Letter Of Undertaking                        |
| Appeal to Appellate Authority                                                                              |
| Application for rectification of order<br>Application for Restoration of Provisional Attachment<br>REFUNDS |
| Application for Deferred Payment/Payment in Instalments                                                    |

#### 5. Click the **NEW APPLICATION** button.

| Dashboard > Services > User Services > My Applications |              |                                                |
|--------------------------------------------------------|--------------|------------------------------------------------|
| My Applications                                        |              |                                                |
|                                                        |              | <ul> <li>indicates mandatory fields</li> </ul> |
| Application Type•                                      | From Date    | To Date                                        |
| Appeal to Appellate Authority                          | DD/MM/YYYY 🛗 | DD/MM/YYYY 🛗                                   |
|                                                        |              | SEARCH NEW APPLICATION                         |

6. The GST APL-01: Appeal to Appellate Authority page is displayed.

| Dashboard > Services > User Services > My App | lications > New Application          |                          | 🛛 English |
|-----------------------------------------------|--------------------------------------|--------------------------|-----------|
| GST APL-01:Appeal to Appellate Aut            | hority                               |                          |           |
|                                               |                                      |                          |           |
| GSTIN/Temporary ID/UIN -<br>24AJIPA1572E4ZO   | Legal Name - ANGAD JASBIRSINGH ARORA | Trade Name - Appeal Test |           |
| Address - Darbhanga, MG, ECITY, Ahmedabao     | d, Gujarat, 382120                   |                          |           |
|                                               |                                      |                          |           |
| Order Type•                                   | Order No•                            |                          |           |
| Select                                        | •                                    | SEARCH                   |           |

7. Select the Order Type as **Registration Order** from the drop-down list.

|   | Order Type•                  |
|---|------------------------------|
|   | Select •                     |
|   | Select                       |
|   | Demand Order                 |
|   | Registration Order           |
| D | Refund Order<br>Other Orders |

8. In the Order No field, enter the Order Number issued by adjudicating authority.

### 9. Click the **SEARCH** button.

| Dashboard > Services > User Services > My Applications > New Application |                                                            |                          |  |  |  |  |
|--------------------------------------------------------------------------|------------------------------------------------------------|--------------------------|--|--|--|--|
| GST APL-01:Appeal to Appellate Authori                                   | ty                                                         |                          |  |  |  |  |
|                                                                          |                                                            |                          |  |  |  |  |
| GSTIN/Temporary ID/UIN -<br>24AJIPA1572E4ZO                              | Legal Name - ANGAD JASBIRSINGH ARORA                       | Trade Name - Appeal Test |  |  |  |  |
| Address - Darbhanga, MG, ECITY, Ahmedabad, Gu                            | Address - Darbhanga, MG, ECITY, Ahmedabad, Gujarat, 382120 |                          |  |  |  |  |
|                                                                          |                                                            |                          |  |  |  |  |
| Order Type•<br>Registration Order                                        | Order No•                                                  | SEARCH                   |  |  |  |  |

10. The **Order Details** page is displayed.

|                                                                                                    | Services                                              | Тах                                          |                               |                                                                        | ANGAD JASBIRSINGH                                                                                                    |
|----------------------------------------------------------------------------------------------------|-------------------------------------------------------|----------------------------------------------|-------------------------------|------------------------------------------------------------------------|----------------------------------------------------------------------------------------------------|
| Dashboard Services -                                                                                                    | GST Law                                               | Search Taxpayer 🖥                            | Help 🕇                        | e-Way Bill System                                                      |                                                                                                    |
| ashboard > Services > User Se                                                                                                    | rvices > My Ap                                        | oplications > New App                        | olication                     |                                                                        | 🛛 Engl                                                                                                    |
| GST APL-01:Appeal to A                                                                                                    | Appellate Au                                          | uthority                                     |                               |                                                                        |                                                                                                    |
| <b>GSTIN/Temporary ID/UIN</b><br>24AJIPA1572E4ZO                                                                                                    | -                                                     | Legal Nam                                    | e - ANGAD JA                  | ASBIRSINGH ARORA                                                       | Trade Name - Appeal Test                                                                                                    |
| Address - Darbhanga, MG, EC                                                                                                    | CITY, Ahmedab                                         | oad, Gujarat, 382120                         |                               |                                                                        |                                                                                                    |
| Order Type                                                                                                    |                                                       | Order No•                                    |                               |                                                                        |                                                                                                    |
| Registration Order                                                                                                    |                                                       | ZA240818                                     | 0010223                       |                                                                        |                                                                                                    |
| Order Details                                                                                                    |                                                       |                                              |                               |                                                                        |                                                                                                    |
| Order Date•                                                                                                    |                                                       | Date of co                                   | mmunication •                 |                                                                        |                                                                                                    |
| 14/08/2018                                                                                                    |                                                       | 14/08/20                                     | )18                           | <b></b>                                                                |                                                                                                    |
| Category of the case under                                                                                                    | dispute•                                              |                                              |                               |                                                                        |                                                                                                    |
| Select                                                                                                    |                                                       |                                              |                               |                                                                        | • ADD                                                                                                    |
|                                                                                                    |                                                       |                                              |                               |                                                                        | APL-01 template.                                                                                                    |
|                                                                                                    |                                                       |                                              |                               |                                                                        | <ul> <li>O Click here to view the steps for converting the filled application word template to PDF file format.</li> </ul>                                                                                                    |
| Upload Supporting Docum                                                                                                    | nents                                                 |                                              |                               |                                                                        | <ul> <li>O Chick here to download Annexite to GS1 APL-01 template.</li> <li>Maximum file size for upload is 5MB.</li> <li>Click here to view the steps for converting the filled application word template to PDF file format.</li> </ul>                                                                                                    |
| Upload Supporting Docum                                                                                                    | nents                                                 |                                              |                               |                                                                        | <ul> <li>O Click here to view the steps for converting the filled application word template to PDF file format.</li> <li>O nly PDF &amp; JPEG file format is allowed.</li> </ul>                                                                                                    |
| Upload Supporting Docum<br>Enter Document Description                                                                                                    | nents                                                 |                                              |                               |                                                                        | <ul> <li>O Chick here to download Annexite to GST APL-01 template.</li> <li>Maximum file size for upload is 5MB.</li> <li>O Click here to view the steps for converting the filled application word template to PDF file format.</li> <li>Only PDF &amp; JPEG file format is allowed.</li> <li>Maximum file size for upload is 5MB.</li> </ul>                                                                                                    |
| Upload Supporting Docum<br>Enter Document Description<br>Choose File No file chosen                                                                                                    | nents<br>n                                            |                                              |                               |                                                                        | <ul> <li>O Chick here to download Annexite to GS1 API-01 template.</li> <li>Maximum file size for upload is 5MB.</li> <li>O Click here to view the steps for converting the filled application word template to PDF file format.</li> <li>Only PDF &amp; JPEG file format is allowed.</li> <li>Maximum file size for upload is 5MB.</li> <li>Maximum 4 supporting documents can be attached in the application. The remaining documents can be handed over in hard copy</li> </ul>                                                                                                    |
| Upload Supporting Docum<br>Enter Document Descriptior<br>Choose File No file chosen                                                                                                    | nents<br>n                                            |                                              |                               |                                                                        | <ul> <li>Only PDF &amp; JPEG file format is allowed.</li> <li>Maximum file size for upload is SMB.</li> <li>Click here to view the steps for converting the filled application word template to PDF file format.</li> <li>Only PDF &amp; JPEG file format is allowed.</li> <li>Maximum file size for upload is SMB.</li> <li>Maximum 4 supporting documents can be attached in the application. The remaining documents can be handed over in hard copy</li> <li>Click on Add Document button to add the Supporting Document. Uploaded document will be 'Discarded' if 'Add Document' button is not clicked.</li> </ul>                                                                                                    |
| Upload Supporting Docum<br>Enter Document Description<br>Choose File No file chosen                                                                                                    | nents<br>n                                            |                                              |                               |                                                                        | <ul> <li>Only PDF &amp; JPEG file format is allowed.</li> <li>Maximum file size for upload is 5MB.</li> <li>Click here to view the steps for converting the filled application word template to PDF file format.</li> <li>Only PDF &amp; JPEG file format is allowed.</li> <li>Maximum file size for upload is 5MB.</li> <li>Maximum 4 supporting documents can be attached in the application. The remaining documents can be handed over in hard copy</li> <li>Click on Add Document button to add the Supporting Document. Uploaded document will be 'Discarded' if 'Add Document' button is not clicked.</li> </ul>                                                                                                    |
| Upload Supporting Docum Enter Document Description Choose File No file chosen Verification I, ANGAD JASBIRSING my / our knowledge and bo                                                          | n<br>n<br>SH ARORA, here<br>elief and nothin          | eby solomenly affirm<br>ng has been conceale | and declare t                 | hat the information giv                                                | <ul> <li>Only PDF &amp; JPEG file format is allowed.</li> <li>Maximum file size for upload is SMB.</li> <li>Click here to view the steps for converting the filled application word template to PDF file format.</li> <li>Only PDF &amp; JPEG file format is allowed.</li> <li>Maximum file size for upload is SMB.</li> <li>Maximum file size for upload is SMB.</li> <li>Maximum file size for upload is SMB.</li> <li>Maximum 4 supporting documents can be attached in the application. The remaining documents can be handed over in hard copy</li> <li>Click on Add Document button to add the Supporting Document. Uploaded document will be 'Discarded' if 'Add Document' button is not clicked.</li> </ul>                                                                                                    |
| Upload Supporting Docum Enter Document Description Choose File No file chosen Verification I, ANGAD JASBIRSING my / our knowledge and be Name of Authorized Signatory                             | tents<br>n<br>:H ARORA, her<br>elief and nothin       | eby solomenly affirm<br>ng has been conceale | and declare t<br>d therefrom. | hat the information giv<br>Place*                                      | <ul> <li>Click here to download Annexate to GST APL-01 template.</li> <li>Maximum file size for upload is SMB.</li> <li>Click here to view the steps for converting the filled application word template to PDF file format.</li> <li>Only PDF &amp; JPEG file format is allowed.</li> <li>Maximum file size for upload is SMB.</li> <li>Maximum 4 supporting documents can be attached in the application. The remaining documents can be handed over in hard copy</li> <li>Click on Add Document button to add the Supporting Document. Uploaded document will be 'Discarded' if 'Add Document' button is not clicked.</li> </ul>                                                                                                    |
| Upload Supporting Docum Enter Document Description Choose File No file chosen Verification I, ANGAD JASBIRSING my / our knowledge and be Name of Authorized Signatory Select                      | ients<br>n<br>SH ARORA, her<br>elief and nothin       | eby solomenly affirm<br>ng has been conceale | and declare t<br>d therefrom. | hat the information giv<br>Place•<br>Enter Place                       | <ul> <li>Click here to download Annexate to GST APL-01 template.</li> <li>Maximum file size for upload is SMB.</li> <li>Click here to view the steps for converting the filled application word template to PDF file format.</li> <li>Only PDF &amp; JPEG file format is allowed.</li> <li>Maximum file size for upload is SMB.</li> <li>Maximum file size for upload is SMB.</li> <li>Maximum 4 supporting documents can be attached in the application. The remaining documents can be handed over in hard copy</li> <li>Click on Add Document button to add the supporting Document. Uploaded document will be 'Discarded' if 'Add Document' button is not clicked.</li> </ul>                                                                                                    |
| Upload Supporting Docum Enter Document Description Choose File No file chosen Verification I, ANGAD JASBIRSING my / our knowledge and be Name of Authorized Signatory Select Designation / Status | ients<br>n<br>i H ARORA, her<br>elief and nothin      | eby solomenly affirm<br>ng has been conceale | and declare t<br>d therefrom. | hat the information giv<br>Place*<br>Enter Place<br>Date<br>05/09/2018 | <ul> <li>Only PDF &amp; JPEG file format is allowed.</li> <li>Only PDF &amp; JPEG file format is allowed.</li> <li>Maximum file size for upload is 5MB.</li> <li>Only PDF &amp; JPEG file format is allowed.</li> <li>Maximum file size for upload is 5MB.</li> <li>Maximum 4 supporting documents can be attached in the application. The remaining documents can be handed over in hard copy</li> <li>Click on Add Document button to add the Supporting Document. Uploaded document will be 'Discarded' if 'Add Document' button is not clicked.</li> </ul>                                                                                                    |
| Upload Supporting Docum Enter Document Description Choose File No file chosen Verification I, ANGAD JASBIRSING my / our knowledge and be Name of Authorized Signatory Select Designation / Status | H ARORA, here<br>elief and nothin                     | eby solomenly affirm<br>ng has been conceale | and declare t<br>d therefrom. | hat the information giv<br>Place<br>Enter Place<br>Date<br>05/09/2018  | <ul> <li>Click here to download Annexate to GST APL-01 template.</li> <li>Maximum file size for upload is SMB.</li> <li>Click here to view the steps for converting the filled application word template to PDF file format.</li> <li>Only PDF &amp; JPEG file format is allowed.</li> <li>Maximum file size for upload is SMB.</li> <li>Maximum 4 supporting documents can be attached in the application. The remaining documents can be handed over in hard copy</li> <li>Click on Add Document button to add the Supporting Document. Uploaded document will be 'Discarded' if 'Add Document' button is not clicked.</li> </ul>                                                                                                    |
| Upload Supporting Docum Enter Document Descriptior Choose File No file chosen Verification I, ANGAD JASBIRSING my / our knowledge and be Name of Authorized Signatory Select Designation / Status | in ARORA, hera<br>Bit ARORA, hera<br>elief and nothin | eby solomenly affirm<br>ng has been conceale | and declare t<br>d therefrom. | hat the information giv<br>Place•<br>Enter Place<br>Date<br>05/09/2018 | <ul> <li>Click here to download Annexite to GST APL-01 template.</li> <li>Maximum file size for upload is SMB.</li> <li>Click here to view the steps for converting the filled application word template to PDF file format.</li> <li>Only PDF &amp; JPEG file format is allowed.</li> <li>Maximum file size for upload is SMB.</li> <li>Maximum file size for upload is SMB.</li> <li>Maximum file size for upload is SMB.</li> <li>Maximum file size for upload is SMB.</li> <li>Maximum file size for upload is SMB.</li> <li>Maximum file size for upload is SMB.</li> <li>Maximum file size for upload is SMB.</li> <li>Maximum file size for upload is SMB.</li> <li>Click on Add Document button to add the supporting Document. Uploaded document will be 'Discarded' if 'Add Document' button is not clicked.</li> <li>Mene herein above is true and correct to the best of</li> <li>BACK PREVIEW PROCEED TO FILE</li> </ul> |

11. Select the Category of the case under dispute from the drop-down list.

#### Category of the case under dispute\*

#### Select

#### Select

- 1. Misclassification of any goods or services or both
- 2. Wrong applicability of a notification issued under the provisions of this Act
- 3. Incorrect determination of time and value of supply of goods or services or both
- 4. Incorrect admissibility of input tax credit of tax paid or deemed to have been paid
- 5. Incorrect determination of the liability to pay tax on any goods or services or both
- 6. Whether applicant is required to be registered
- 7. Whether any particular thing done by the applicant results in supply of goods or services or both
- 8. Rejection of application for registration on incorrect ground
- 9. Cancellation of registration for incorrect reasons
- 10. Transfer/Initiation of recovery/ Special mode of recovery
- 11. Tax wrongfully collected/Tax collected not paid to Government
- 12. Determination of tax not paid or short paid
- 13. Refund on wrong ground/Refund not granted/ Interest on delayed refund
- 14. Fraud or wilful suppression of fact
- 15. Anti profiteering related matter
- 16. Others

#### 12. Click the **ADD** button.

| Order Type•                         | Order No•               |  |
|-------------------------------------|-------------------------|--|
| Registration Order                  | ZA2408180010223         |  |
| Order Details                       |                         |  |
| Order Date•                         | Date of communication • |  |
| 14/08/2018                          | 14/08/2018              |  |
|                                     |                         |  |
| Category of the case under dispute• |                         |  |
|                                     |                         |  |

#### Note:

- 1. You can add multiple line items from the Category of the case under dispute drop-down list by clicking the **ADD** button.
- 2. You can click the **DELETE** button to delete the details added.

| Order Type•   |                                          | Order No•              |          |   |
|---------------|------------------------------------------|------------------------|----------|---|
| Registration  | Order                                    | ZA2408180010223        |          |   |
| Order Details | ;                                        |                        |          |   |
| Order Date•   |                                          | Date of communication• |          |   |
| 14/08/2018    |                                          | 14/08/2018             | <b>m</b> |   |
|               |                                          |                        |          |   |
| Category of   | the case under dispute•                  |                        |          |   |
| 1. Misclas    | sification of any goods or services or b | oth                    |          |   |
| Selected C    | ategory                                  |                        |          |   |
| 1             | Misclassification of any goods or serv   | rices or both          |          | ŵ |
|               |                                          |                        |          |   |

## B. Upload Annexure to GST APL-01

Г

13. Click the **click here** link to download the Annexure to GST APL-01 Template.

| Upload Annexure to GST APL-01• | Only PDF file format is allowed.                                                                           |
|--------------------------------|----------------------------------------------------------------------------------------------------|
| Choose File No file chosen     | O Click here to download Annexure to GST APL-01 template.                                                  |
|                                | Maximum file size for upload is 5MB.                                                                       |
|                                | Click here to view the steps for converting<br>the filled application word template to PDF file<br>format. |

14. The GST APL-01 Template is downloaded. Open the downloaded template.

|                 | Upload Annexure to GST APL-01•<br>Choose File No file chosen | <ul> <li>Only PDF file format is allowed.</li> <li><u>Click here</u> to download Annexure to GST<br/>APL-01 template.</li> <li>Maximum file size for upload is 5MB.</li> <li><u>Click here</u> to view the steps for converting<br/>the filled application word template to PDF file<br/>format.</li> </ul>                                    |
|-----------------|--------------------------------------------------------------|----------------------------------------------------------------------------------------------------|
|                 | Upload Supporting Documents                                  |                                                                                                    |
|                 | Enter Document Description Choose File No file chosen        | <ul> <li>Only PDF &amp; JPEG file format is allowed.</li> <li>Maximum file size for upload is 5MB.</li> <li>Maximum 4 supporting documents can be attached in the application. The remaining documents can be handed over in hard copy</li> <li>Click on Add Document button to add the Supporting Document. Uploaded document will</li> </ul> |
| AplAnnexureTemd | ocx ^                                                        |                                                                                                    |

| File   | Tools                                                                                       | View                                                                                                    | AplAnnexureTemplateRO.docx (Protected \                     | /iew) - Word   |
|--------|---------------------------------------------------------------------------------------------|----------------------------------------------------------------------------------------------------|-------------------------------------------------------------|----------------|
| 🚺 PROT | ECTED VIEV                                                                                  | N Be careful—files from the Internet can contain viruses. Unle                                                                                                    | ess you need to edit, it's safer to stay in Protected View. | Enable Editing |
|        |                                                                                             | Annexure to FORM GST APL-<br>Appeal to Appellate Authority                                                                                                    | 01                                                          |                |
|        | 9. D<br>(i)<br>(ii)<br>(v)<br><b>App</b><br>10.<br>11.<br>12.<br>13.<br>16.<br>17.<br>Note: | Details of the case under dispute -<br>Brief issue of the case under dispute –<br>Description and classification of goods/ services in disp<br>Market value of seized goods –<br>Dicable<br>Whether the appellant wishes to be heard in person –<br>Yes / No<br>Statement of facts-<br>Grounds of appeal -<br>Prayer -<br>Whether appeal is being filed after the prescribed period<br>If 'Yes' in item 16–<br>(a) Period of delay –<br>(b) Reasons for delay -<br>Please convert the word file into PDF and uploa | pute- Not Applicable<br>Not<br>1 - Yes / No                 |                |
|        |                                                                                             |                                                                                                    |                                                             |                |

16. Enter the details.

| Annexure to FORM GST APL-01<br>Appeal to Appellate Authority                                                                                                    | I                                |
|----------------------------------------------------------------------------------------------------|----------------------------------|
|                                                                                                    |                                  |
| <ul> <li>9. Details of the case under dispute -</li> <li>(i) Brief issue of the case under dispute -</li> <li>(ii) Description and classification of goods/ services in dispute-</li> <li>(v) Market value of seized goods -</li> </ul> | Not Applicable<br>Not Applicable |
| 10. Whether the appellant wishes to be heard in person – Yes / No                                                                                                    |                                  |
| 11. Statement of facts-                                                                                                    |                                  |
| 12. Grounds of appeal -                                                                                                    |                                  |
| 13. Prayer -                                                                                                    |                                  |
| 16. Whether appeal is being filed after the prescribed period - Yes                                                                                                    | / No                             |
| 17. If 'Yes' in item 16-                                                                                                    |                                  |
| (a) Period of delay –                                                                                                    |                                  |
| (b) Reasons for delay -                                                                                                    |                                  |
| Note: Please convert the word file into PDF and upload whi                                                                                                    | le filing appeal online          |

17. Once you have entered the details, click on the **File** button in top left corner.

| 금 ㅎ · ぴ = AplAnnexureTemplate (1).dd                                                             | ocx - Word                                                                                                    | 困 —                        | o ×      |
|--------------------------------------------------------------------------------------------------|----------------------------------------------------------------------------------------------------|----------------------------|----------|
| File Home Insert Design Layout References Mailings Review View ${\mathbb Q}$ Tell me what you wa | ant to do                                                                                                    | Khushboo Jain05            | P₄ Share |
| $\begin{array}{c c c c c c c c c c c c c c c c c c c $                                           | AaBbCc[ AaBbCc[ AaBbCc AaBbCc AabbCc AabbCc | Share WebEx<br>This File * |          |
| Clippoaro isi Pont isi Paragraph isi                                                             | Styles is Editing                                                                                                    | VVeDEx                     |          |
| Annexure to FORM GST<br>Appeal to Appellate Aur                                                  | APL-01<br>thority                                                                                                    |                            |          |

18. Click the Save As button.

| $\sim$       |                      | AplAnnexu                                                       | reTemplate (1).docx - Word |                    |                    |
|--------------|----------------------|-----------------------------------------------------------------|----------------------------|--------------------|--------------------|
| $(\epsilon)$ |                      |                                                                 |                            |                    |                    |
| Info         | Info                 |                                                                 |                            |                    |                    |
| New          | AplAnnexu            | reTemplate (1)                                                  |                            |                    |                    |
| Open         | C: » Users » khush   | boo_jain05 » Downloads                                          |                            |                    |                    |
| Save         | <b>A</b>             | Protect Document                                                |                            | Properties *       |                    |
| Saura Ara    | Protect              | Control what types of changes people can make to this document. |                            | Size               | 22.0KB             |
| Save As      | Document *           |                                                                 |                            | Pages              | 1                  |
| Print        |                      |                                                                 |                            | Words              | 108<br>20 Minutes  |
|              |                      |                                                                 |                            | Total Editing Time | Add a title        |
| Share        | ()<br>]              | Inspect Document                                                |                            | Tags               | Add a tag          |
| Export       | Check for            | Before publishing this file, be aware that it contains:         |                            | Comments           | Add comments       |
| Close        | Issues *             | Headers                                                         |                            | Related Dates      |                    |
|              |                      | Content that people with disabilities find difficult to read    |                            | Last Modified      | 11-Mav-18 12:09 PM |
|              |                      |                                                                 |                            | Created            | 17-Apr-18 3:40 PM  |
| Account      |                      | Manage Document                                                 |                            | Last Printed       |                    |
| Options      | Manage<br>Document • | Check in, check out, and recover unsaved changes.               |                            | Related People     |                    |

19. Now select the location to save the file and in the File Name list, type or select a name for the document.

20. In the Save as type list, select PDF.

| -                     | Word Document (*.docx)               | [ |
|-----------------------|--------------------------------------|---|
|                       | Word Macro-Enabled Document (*.docm) | l |
| -                     | Word 97-2003 Document (*.doc)        | l |
| 1                     | Word Template (*.dotx)               | l |
|                       | Word Macro-Enabled Template (*.dotm) | l |
|                       | Word 97-2003 Template (*.dot)        | l |
| :                     | PDF (*.pdf)                          | l |
|                       | XPS Document (*.xps)                 | l |
|                       | Single File Web Page (*.mht;*.mhtml) | l |
| -                     | Web Page (*.htm;*.html)              | l |
| ۱                     | Web Page, Filtered (*.htm;*.html)    | l |
|                       | Rich Text Format (*.rtf)             | l |
|                       | Plain Text (*.txt)                   | l |
|                       | Word XML Document (*.xml)            | l |
|                       | Word 2003 XML Document (*.xml)       | l |
| Ella manage           | Strict Open XML Document (*.docx)    | l |
| File <u>n</u> ame:    | OpenDocument Text (*.odt)            | l |
| Save as <u>t</u> ype: | Word Document (*.docx) 🗸             |   |

21. Click the Save button.

|                                                                                                    | Save               | e As             |                       | ×    |
|----------------------------------------------------------------------------------------------------|--------------------|------------------|-----------------------|------|
| 📀 ∋ 🝷 ↑ 퉬 « Downloads                                                                                                    | s ▶ GST_REFUND_S05 | ~ ¢              | Search GST_REFUND_S05 | Q    |
| Organize 👻 New folder                                                                                                    |                    |                  |                       | · @  |
| <ul> <li>Searches</li> <li>Videos</li> <li>Favorites.zip</li> <li>This PC</li> <li>Desktop</li> <li>Documents</li> <li>Downloads</li> <li>GST_REFUND_S03</li> <li>GST_REFUND_S05</li> <li>GST_REFUND_S03.zip</li> </ul> | ∧ Name             | No items match   | Date modified         | Туре |
| File <u>n</u> ame: AplAnnexureT                                                                                                    | emplate.docx       |                  |                       | _    |
| Save as <u>t</u> ype: Word Docume                                                                                                    | ent (*.docx)       |                  |                       | ~    |
| Authors: Shefali02                                                                                                    |                    | Tags: Add a tag  |                       |      |
| Save Thumb                                                                                                    | onail              |                  |                       |      |
| Hide Folders                                                                                                    |                    | Too <u>l</u> s ▼ | <u>S</u> ave Ca       | ncel |

Note: You should have a PDF reader installed on your computer to open the PDF file.

22. Click the Choose File button to upload the PDF.

Note: You can upload file with maximum size of upload as 5 MB.

| Upload Annexure to GST APL-01• | Only PDF file format is allowed.                                                                           |
|--------------------------------|----------------------------------------------------------------------------------------------------|
| Choose File No file chosen     | <ul> <li>Click here to download Annexure to GST<br/>APL-01 template.</li> </ul>                            |
|                                | Maximum file size for upload is 5MB.                                                                       |
|                                | Olick here to view the steps for converting<br>the filled application word template to PDF file<br>format. |

23. Select the PDF file which was saved and click the **Open** button.

| 0                                                                                                    | Open                    |     |                 |                    |            | ×    |
|----------------------------------------------------------------------------------------------------|-------------------------|-----|-----------------|--------------------|------------|------|
| 🛞 ∋ ▼ ↑ 퉬 « Downle                                                                                             | oads → GST_REFUND_S05   | ~ ¢ | Search (        | GST_REFUN          | D_S05      | Q    |
| Organize 👻 New folder                                                                                          |                         |     |                 | :==<br>:==         | •          | 0    |
| 🚺 Links \land Nan                                                                                              | ne                      | Da  | te modified     | Тур                | be         | 1    |
| Music                                                                                                    | AplAnnexureTemplate.pdf | 14  | -Jun-18 12:29   | PM Ad              | obe Acroba | it D |
| Saved Game<br>Searches<br>Videos<br>Favorites.zip<br>This PC<br>Desktop<br>Documents<br>Downloads<br>GST_REFUI |                         |     |                 |                    |            |      |
| iii GST_REFUI ✓ <                                                                                              |                         |     |                 |                    |            | >    |
| File <u>n</u> ame:                                                                                             | AplAnnexureTemplate.pdf |     | ✓ All Files Ope | ;<br>:n <b>∣</b> ▼ | Cance      | ✓    |

24. The PDF file is uploaded. You can click the **DELETE** button to delete the uploaded PDF file, till the time appeal is not filed.

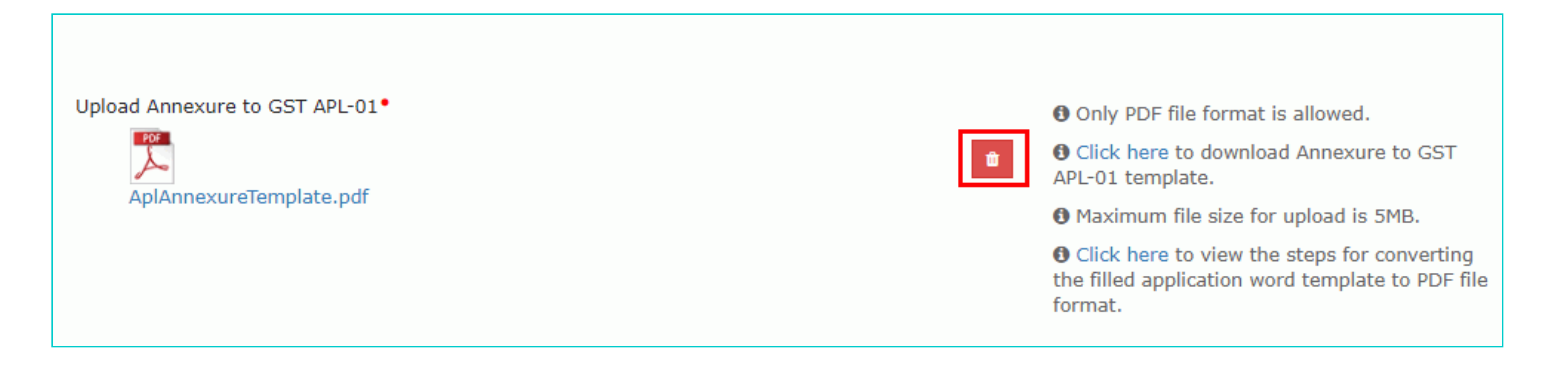

## C. Add any Other Supporting Document

25. To upload any other supporting document, enter the document description and click the **Choose File** button. **Note**:

- Only PDF & JPEG file format is allowed.
- Maximum file size for upload is 5MB.
- Maximum 4 supporting documents can be attached in the application. The remaining documents can be handed over in hard copy

| Upload Supporting Documents |                                                                                                    |
|-----------------------------|----------------------------------------------------------------------------------------------------|
| Enter Document Description  | Only PDF & JPEG file format is allowed.                                                                                          |
|                             | Maximum file size for upload is 5MB.                                                                                             |
| Choose File No file chosen  | Maximum 4 supporting documents can be<br>attached in the application. The remaining<br>documents can be handed over in hard copy |
|                             | Click on Add Document button to add the uploaded Supporting Document.                                                            |
|                             |                                                                                                    |

26. Select the file to be uploaded and click the **Open** button.

| 0                                                                                                    |                             | Open |                           |               | ×           |
|----------------------------------------------------------------------------------------------------|-----------------------------|------|---------------------------|---------------|-------------|
| € 🤄 ד ↑ ]                                                                                                    | ▶ Appeal                    | v C  | Search Appea              | I             | P           |
| Organize 👻 Ne                                                                                                    | w folder                    |      |                           | •             | 0           |
| 📔 Videos                                                                                                    | ^ Name                      | Date | modified                  | Туре          |             |
| SDisk (C:)                                                                                                    | 🗾 Doc1.pdf                  | 24-N | 1ay-18 11:16              | Adobe Acrobat | D           |
| <ul> <li>Libraries</li> <li>Documents</li> <li>Music</li> <li>Pictures</li> <li>Subversion</li> <li>Videos</li> <li>Network</li> <li>Control Panel</li> <li>Recycle Bin</li> <li>Appeal</li> <li>Cisco</li> </ul> | ✓ <                         |      |                           |               | >           |
|                                                                                                    | File <u>n</u> ame: Doc1.pdf | ~    | All Files<br><u>O</u> pen | Cancel        | <b>&gt;</b> |

27. Click the **ADD DOCUMENT** button to add the uploaded supporting document.

| pload Supporting Documents |                                                                                                    |
|----------------------------|----------------------------------------------------------------------------------------------------|
| Enter Document Description | Only PDF & JPEG file format is allowed.                                                                                          |
|                            | • Maximum file size for upload is 5MB.                                                                                           |
| ADD DOCUMENT               | Maximum 4 supporting documents can be<br>attached in the application. The remaining<br>documents can be handed over in hard copy |
|                            | Click on Add Document button to add the uploaded Supporting Document.                                                            |

28. The PDF file is uploaded. You can click the **DELETE** button to delete the uploaded PDF file, till the time appeal is not filed.

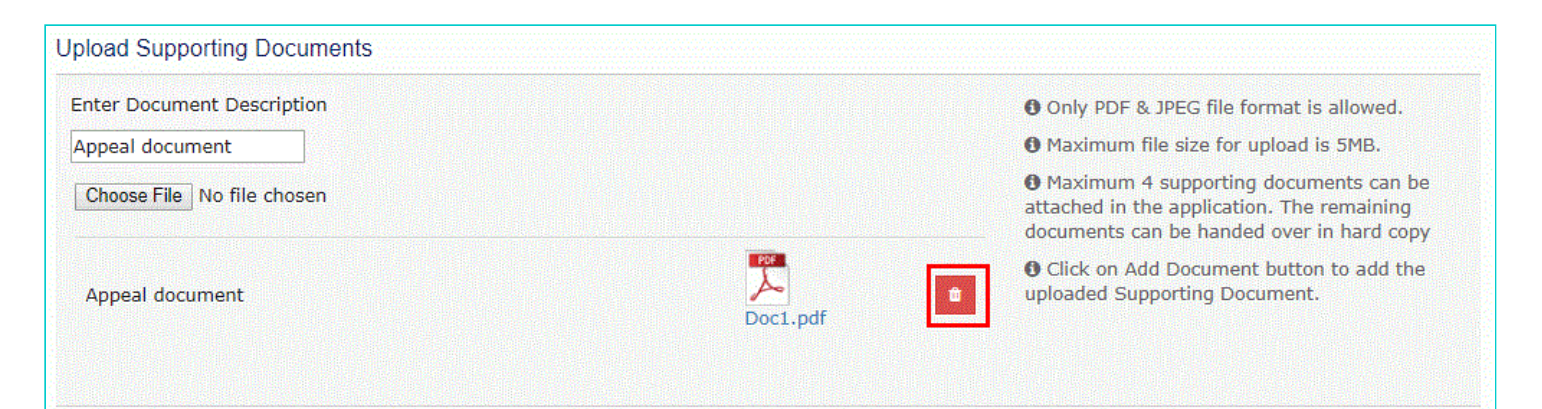

### D. Preview the Application and Proceed to File

29. To preview the Application before filing, Click the **PREVIEW** button.

| Verification I, ANGAD JASBIRSINGH ARORA, hereby solomenly affirm and declare my / our knowledge and belief and nothing has been concealed therefrom. | that the information given herein above is true and correct to the best of |
|----------------------------------------------------------------------------------------------------|----------------------------------------------------------------------------|
| Name of Authorized Signatory•                                                                                                    | Place*                                                                     |
| Select v                                                                                                    | Enter Place                                                                |
| Designation / Status                                                                                                    | Date<br>05/09/2018                                                         |
|                                                                                                    | BACK PREVIEW PROCEED TO FILE                                               |

30. The PDF file will be downloaded. Open the pdf file and check if all the details are correctly updated.

|   | [Refer Rule 108(1)]                                                          |                                                                                   |
|---|------------------------------------------------------------------------------|-----------------------------------------------------------------------------------|
|   | Appeal to Appellate Authority                                                |                                                                                   |
| 1 | GSTIN/Temporary ID/UIN -                                                     | 24AJIPA1572E4ZO                                                                   |
| 2 | Legal Name -                                                                 | ANGAD JASBIRSINGH ARORA                                                           |
| 3 | Trade Name -                                                                 | Appeal Test                                                                       |
| 4 | Address -                                                                    | Darbhanga, MG, ECITY, Ahmedabad, Gujarat<br>382120                                |
|   | Order Type -                                                                 | Registration Order                                                                |
| 5 | Order No - ZA2408180010223 Order Date -                                      | 14/08/2018                                                                        |
| 6 | Designation and address of the officer passing the order appealed<br>against | Commercial Tax Officer and Ghatak 1<br>(Ahmedabad):Range - 1:Division - 1:Gujarat |
| 7 | Date of communication of the order to be appealed against -                  | 14/08/2018                                                                        |
| 8 | Name of the authorised representative -                                      | NA                                                                                |
|   | Category of the case under dispute -                                         |                                                                                   |
|   | 1 Misclassification of any goods or services or both                         |                                                                                   |

- 31. Select the Verification checkbox.
- 32. Select the Name of the Authorized Signatory from the drop-down list.
- 33. Enter the Place where application is filled.

#### 34. Click the **PROCEED TO FILE** button.

| Verification                                                                                                    |                              |  |  |  |  |
|----------------------------------------------------------------------------------------------------|------------------------------|--|--|--|--|
| I, ANGAD JASBIRSINGH ARORA, hereby solomenly affirm and declare that the information given herein above is true and correct to the best of my / our knowledge and belief and nothing has been concealed therefrom. |                              |  |  |  |  |
| Name of Authorized Signatory • Place •                                                                                                    |                              |  |  |  |  |
| ANGAD ARORA                                                                                                    | Enter Place                  |  |  |  |  |
| Designation / Status                                                                                                    | Date                         |  |  |  |  |
| Director                                                                                                    | 05/09/2018                   |  |  |  |  |
|                                                                                                    | BACK PREVIEW PROCEED TO FILE |  |  |  |  |

#### 35. Click the **PROCEED** button.

| Dashboard                                       |            |                                                |
|-------------------------------------------------|------------|------------------------------------------------|
| Cause List                                      |            |                                                |
|                                                 |            | <ul> <li>indicates mandatory fields</li> </ul> |
| Type of Authority•                              | State•     |                                                |
| Revisional Authority (u/s 108)                  | Delhi      | <b>v</b>                                       |
| Jurisdiction                                    | Date       |                                                |
| Select 🔹                                        | 24/10/2018 | <b>**</b>                                      |
|                                                 |            | SEARCH                                         |
| No hearings are scheduled for date - 24/10/2018 |            |                                                |

#### 36. Click the SUBMIT WITH DSC or SUBMIT WITH EVC button.

| Dashboard > Services > User Services > Submit Application                                                                                                    |                         |                 |                 |  |  |  |
|----------------------------------------------------------------------------------------------------|-------------------------|-----------------|-----------------|--|--|--|
| GSTIN/Temporary ID/UIN                                                                                                    | Legal Name              | Trad            | le Name         |  |  |  |
| 24AJIPA1572E4ZO                                                                                                    | ANGAD JASBIRSINGH ARORA | Арр             | peal Test       |  |  |  |
|                                                                                                    |                         |                 |                 |  |  |  |
| Using<br>Digital signatures are governed by the provisions of Information Technology Act, 2000 ("IT Act") and rules made thereunder. It is a mode of authenticating<br>electronic records [Section 2(p) of IT Act]. Affixing digital signature on any document herein is deemed to be equivalent to affixing hand written<br>signature/mark on such information/document (Section 5 of IT Act). Fraudulently/Dishonestly making use of any other person's digital signature is a<br>punishable offence under IT Act (Section 66 C). Before attaching your digital signature certificate, please be certain that you wish to authenticate this<br>electronic record. |                         |                 |                 |  |  |  |
| OSC is compulsory for Companies & LLP                                                                                                    |                         |                 |                 |  |  |  |
| • Facing problem using DSC? Click here for help                                                                                                    |                         |                 |                 |  |  |  |
|                                                                                                    |                         | SUBMIT WITH DSC | SUBMIT WITH EVC |  |  |  |

#### In case of SUBMIT WITH DSC

a. Select the certificate and click the SIGN button.

#### In case of SUBMIT WITH EVC

a. Enter the OTP sent on email and mobile number of the Authorized Signatory registered at the GST Portal and click the **VERIFY** button.

| OTP Verification                                                               |  |  |  |  |  |
|--------------------------------------------------------------------------------|--|--|--|--|--|
| Please enter OTP                                                               |  |  |  |  |  |
|                                                                                |  |  |  |  |  |
| OTP has been sent to your Email and Mobile number registered at the GST portal |  |  |  |  |  |
|                                                                                |  |  |  |  |  |
| CLOSE VALIDATE OTP                                                             |  |  |  |  |  |

37. A confirmation message is displayed that form has been signed. You can click the **DOWNLOAD** button to download the acknowledgement receipt.

| Das                                                                             | Dashboard > Services > User Services > Provisional Acknowledgement     |                                           |          |  |  |
|---------------------------------------------------------------------------------|------------------------------------------------------------------------|-------------------------------------------|----------|--|--|
|                                                                                 | Provisional Acknowledgement of                                         |                                           |          |  |  |
|                                                                                 |                                                                        |                                           |          |  |  |
|                                                                                 | ♥Your form has been signed successfully through EVC                    |                                           |          |  |  |
|                                                                                 | • Please submit certified copies within 7 days to get appeal admitted. |                                           |          |  |  |
|                                                                                 | Your appeal has been successfully submitted against A                  | D240918000001P                            |          |  |  |
|                                                                                 | GSTIN/Temporary ID/UIN                                                 | 24AJIPA1572E4ZO                           |          |  |  |
|                                                                                 | Date of filing                                                         | 05/09/2018                                |          |  |  |
|                                                                                 | Time of filing                                                         | 10:43                                     |          |  |  |
|                                                                                 | Place of filing                                                        | Delhi                                     |          |  |  |
|                                                                                 | Name of the Taxpayer                                                   | ANGAD JASBIRSINGH ARORA                   |          |  |  |
|                                                                                 | Address                                                                | Darbhanga, MG, ECITY, Ahmedabad, Gujarat, |          |  |  |
|                                                                                 | Name of the person who is filing Appeal                                | 382120<br>ANGAD JASBIRSINGH ARORA         |          |  |  |
|                                                                                 | Amount of pre-deposit                                                  | NA                                        |          |  |  |
| It is a system constant a skypelyled compart and does not require any signature |                                                                        |                                           |          |  |  |
| it is a system generated acknowledgement and does not require any signature.    |                                                                        |                                           |          |  |  |
|                                                                                 |                                                                        |                                           | DOWNLOAD |  |  |

- Once the application is filed, Status of the application gets updated to "Appeal Submitted".
- Your application for appeal is submitted to the First Appellate Authority's queue and becomes a pending item in his/her queue of work-items.
- The Officer may admit/ not admit the application and thus either Approve or Reject your request.
- You can access the generated ARN and view the filed application from the following navigation: Dashboard > Services > User Services > My Applications > select Application type "Appeal to Appellate Authority > From and To date> Case Details > APPLICATIONS.
- Once an appeal against a registration order is filed, an email and SMS is sent to the taxpayer (or an unregistered person, as the case may be) and Appellate Authority.
- The appellant is required to submit physical copy of supporting documents along with appeal application, duly signed and verified to the office of the appellate authority within 7 days of filing appeal on the GST Portal. Upon receipt of complete documents, the final acknowledgement will be issued to him.